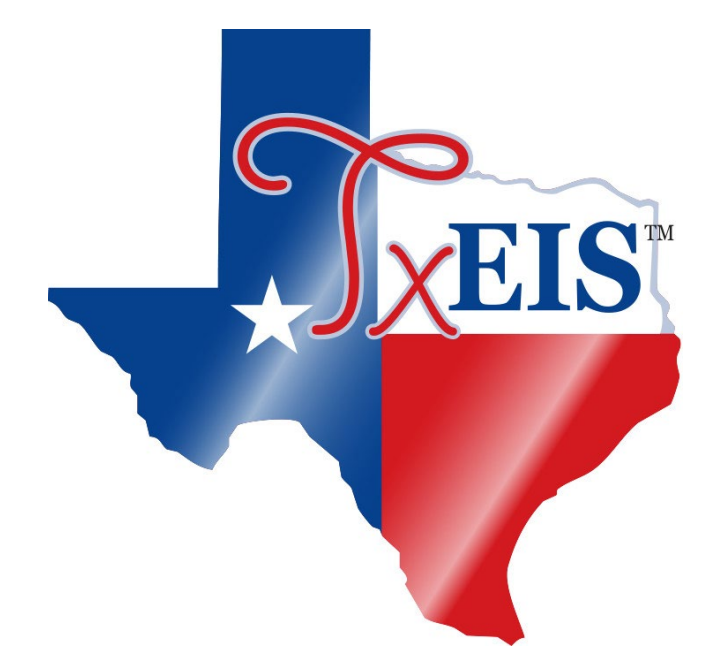

# **Extract Teacher Service Record**

May 2021

# **Table of Contents**

| Verify specific tables before extracting data | 3-5   |
|-----------------------------------------------|-------|
| Extract Service Records                       | 5-15  |
| 1. Extract Teacher Service Records            |       |
| 2. School Year                                | 6     |
| 3. Frequency                                  | 7     |
| 4. Pay Type                                   | 7     |
| 5. Job Code                                   | 7     |
| 6. Accrual Code                               | 7     |
| 7. Extract ID                                 | 7     |
| 8. Employee Nbr                               | 7     |
| 9. Contract Begin Dates                       | 7     |
| 10. Payoff Date                               | 8     |
| 11. Nbr Days Employed                         | 8     |
| 12. Hours Per Day                             |       |
| 13. Non-Professional Year Experience          | 10    |
| 14. Update Leave Only                         | 10    |
| 15. Notes                                     | 11    |
| 16. Execute                                   | 11-13 |
| 17. Rows Deleted and/or Rows Created          | 13-14 |
| 18. Process                                   | 14-15 |
| Service Record tab                            | 15    |
| HRS1400-Teacher Service Record                | 16-17 |

This utility enables the user to extract information from stored employee data and create a service record. The service record detail can then be accessed by school year on the Service Record tab under Staff Demo. No labels will be created and you can wait to print the employee service record until such time as the employee leaves the district.

## Verify specific tables before extracting data

Human Resources > Tables > Leave > Leave Type Description – verify there is a Leave Type for the State Personal and State Sick.

|                                                                                             |                                                                                                    | User: pchristopher Host: 10.13.2.141 Browser: IE<br>Payroll Processing Inquiry                          | E 11.0<br>Next Year Self-Service                                                                                                    | Utilities                              | Reports              |                                     |                                                                                                    |                              |
|---------------------------------------------------------------------------------------------|----------------------------------------------------------------------------------------------------|----------------------------------------------------------------------------------------------------|----------------------------------------------------------------------------------------------------|----------------------------------------|----------------------|-------------------------------------|----------------------------------------------------------------------------------------------------|------------------------------|
| > Leave                                                                                     | Tubles Maintenance                                                                                                    | SessionTimer: 5                                                                                         | 3 min and 39 sec                                                                                                    | Guildes                                | Reports              |                                     |                                                                                                    |                              |
| Save                                                                                        |                                                                                                    |                                                                                                    |                                                                                                    |                                        |                      |                                     |                                                                                                    |                              |
|                                                                                             |                                                                                                    |                                                                                                    |                                                                                                    |                                        |                      |                                     |                                                                                                    |                              |
| sence Reasor                                                                                | n Leave Type Description .eav                                                                                                    | ve Type Leave Rates Leave Seque                                                                         | nce Units                                                                                                    |                                        |                      |                                     |                                                                                                    |                              |
| Start Leav                                                                                  |                                                                                                    |                                                                                                    |                                                                                                    |                                        |                      |                                     |                                                                                                    |                              |
| Start Leav                                                                                  | Retrieve                                                                                                    | Print                                                                                                   |                                                                                                    |                                        |                      |                                     |                                                                                                    |                              |
|                                                                                             |                                                                                                    |                                                                                                    |                                                                                                    |                                        |                      |                                     |                                                                                                    |                              |
| Delete                                                                                      | Leave Type Description Short                                                                                                    | Description Long                                                                                        | <u>Status</u>                                                                                                    | <u>Use For Dock</u><br><u>TRS Days</u> | Comments<br>Required | <u>Post Against</u><br>Zero Balance | Absence Reasons                                                                                                   | Notes                        |
| Ŵ                                                                                           | 01 LOCAL DOCK                                                                                                    | LOCAL DOCKED                                                                                            | A - Active 🗸                                                                                                    |                                        |                      |                                     | Ø Absence Reason(s)                                                                                               | Note                         |
| Ŵ                                                                                           | 04 PERSONAL B                                                                                                    | PERSONAL BSN                                                                                            | A - Active 🔽                                                                                                    |                                        |                      |                                     | Absence Reason(s)                                                                                                 | Note                         |
| Ŵ                                                                                           | 05 BUS LEAVE                                                                                                    | BUS LEAVE                                                                                               | A - Active 🔽                                                                                                    |                                        |                      |                                     | Absence Reason(s)                                                                                                 | Note                         |
| Ŵ                                                                                           | 06 NON-PAID D                                                                                                    | NON-PAID DAY                                                                                            | A - Active 🔽                                                                                                    |                                        |                      |                                     | Absence Reason(s)                                                                                                 | Note                         |
|                                                                                             | 07 OLD ST SIC                                                                                                    | OLD ST SICK                                                                                             | A - Active 🗸                                                                                                    |                                        |                      |                                     | Absence Reason(s)                                                                                                 | Note                         |
| Ŵ                                                                                           | 1. 1. 1. 1. 1. 1. 1. 1. 1. 1. 1. 1. 1. 1                                                                                                    |                                                                                                    |                                                                                                    |                                        |                      |                                     | Absence Reason(s)                                                                                                 | Note                         |
| Ŵ                                                                                           | 08 STATE PERS                                                                                                    | STATE PERS                                                                                              | A - Active 🗸                                                                                                    |                                        |                      |                                     |                                                                                                    |                              |
| 1<br>1<br>1<br>1<br>1<br>1<br>1<br>1<br>1<br>1<br>1<br>1<br>1<br>1<br>1<br>1<br>1<br>1<br>1 | 08 STATE PERS     10 WORKSHOP T                                                                                                    | STATE PERS                                                                                              | A - Active 🗸                                                                                                    |                                        |                      |                                     | Absence Reason(s)                                                                                                 | Note                         |
| 1<br>1<br>1<br>1<br>1<br>1<br>1<br>1<br>1<br>1<br>1<br>1<br>1<br>1<br>1<br>1<br>1<br>1<br>1 | 08         STATE PERS           10         WORKSHOP T           11         JURY DUTY                                                                                                    | STATE PERS WORKSHOP TRA JURY DUTY                                                                       | A - Active V<br>A - Active V<br>A - Active V                                                                                                    |                                        |                      |                                     | <ul> <li>Ø Absence Reason(s)</li> <li>Ø Absence Reason(s)</li> </ul>                                              | Note                         |
|                                                                                             | 08         STATE PERS           10         WORKSHOP T           11         JURY DUTY           12         SCHOOL SPO                                                                                              | STATE PERS WORKSHOP TRA JURY DUTY SCHOOL SPONSORED                                                      | A - Active           A - Active           A - Active           A - Active           A - Active                                                                                                    |                                        |                      |                                     | <ul> <li>Ø Absence Reason(s)</li> <li>Ø Absence Reason(s)</li> <li>Ø Absence Reason(s)</li> </ul>                 | Note<br>Note<br>Note         |
| 1011 1011 1011 1011 1011 1011 1011 101                                                      | 08         STATE PERS           00         WORKSHOP T           11         JURY DUTY           12         SCHOOL SPO           13         FULL DOCK                                                               | STATE PERS       WORKSHOP TRA       JURY DUTY       SCHOOL SPONSORED       FULL DOCK DAY                | A - Active         ✓           A - Active         ✓           A - Active         ✓           A - Active         ✓           A - Active         ✓           A - Active         ✓           A - Active         ✓                                                                                              |                                        |                      |                                     | Ø Absence Reason(s)         Ø Absence Reason(s)         Ø Absence Reason(s)         Ø Absence Reason(s)           | Note<br>Note<br>Note<br>Note |
|                                                                                             | 08         STATE PERS           08         STATE PERS           10         WORKSHOP T           11         JURY DUTY           12         SCHOOL SPO           13         FULL DOCK           17         SNOW DAY | STATE PERS       WORKSHOP TRA       JURY DUTY       SCHOOL SPONSORED       FULL DOCK DAY       SNOW DAY | A - Active         ✓           A - Active         ✓           A - Active         ✓           A - Active         ✓           A - Active         ✓           A - Active         ✓           A - Active         ✓           A - Active         ✓           A - Active         ✓           A - Active         ✓ |                                        |                      |                                     | Ø Absence Reason(s)     Ø Absence Reason(s)     Ø Absence Reason(s)     Ø Absence Reason(s)     Absence Reason(s) | Note<br>Note<br>Note<br>Note |

**Human Resources > Tables > District HR Options** – attach the State Sick and State Personal leave in HR Options. This gives the system the necessary guidelines to extract the service record.

| <b>EIS</b>           | Human Res                       | sources Us  | rsion : 3.5 Build: 0234<br>er: kim Host: 10.13.2.32 Bro | wser: GC 90.0 |                            |                  |                |         |                  |          |             |        |
|----------------------|---------------------------------|-------------|---------------------------------------------------------|---------------|----------------------------|------------------|----------------|---------|------------------|----------|-------------|--------|
|                      | Tables                          | Maintenance | Payroll Processing                                      | Inquiry       | Next Year                  | Self-Service     | Utilities      | Reports |                  |          |             |        |
| Tables > District H  | IR Options                      |             |                                                         |               | Session                    | Timer: 59 min ar | nd 46 sec      |         |                  |          |             |        |
| Save                 |                                 |             |                                                         |               |                            |                  |                |         |                  |          |             |        |
| HR Options           |                                 |             |                                                         |               |                            |                  |                |         |                  |          |             |        |
| Ret                  | trieve Print                    |             |                                                         |               |                            |                  |                |         |                  |          |             |        |
|                      |                                 |             |                                                         |               |                            |                  |                |         | Automatically Co | mpute    | W-2 Print O | ptions |
| TRS Dist             | rict ID:                        | 12          | 134                                                     | Calc          | ulate Accrual Sa           | laries:          |                |         | Pay Rate:        |          | TRS:        |        |
| Federal I            | D Number (EIN):                 | 75-111      | 1544                                                    | Che           | ck Amount - Alp            | ha:              |                |         | Daily Rate:      |          | HLTH:       |        |
| Payroll C            | learing Fund/Year:              | 863/1       | ~                                                       | Sum           | marize Benefits            | Interface:       |                |         | Dock Rate        |          | CAF:        | 2      |
| TWC Dist             | trict ID:                       | 9999        | 99999                                                   | Sup           | plemental Tax R            | ate:             | 15.00%         |         | Accrual Rate:    |          | NTA:        | 2      |
| Use Dire             | ct Deposit (Y,N, or E):         | E - Ele     | tronic Funds Transfer                                   | ✓ Stan        | dard Hours per             | Workday:         | 7.5            |         | Overtime         |          | TXA:        |        |
| TRS Cost             | Education Index:                |             | 1.0000                                                  | Max           | Gross Amt for [            | District:        | 16,000.00      |         | Rate:            | - I      | TFB:        |        |
| Distribut            | ions Built By Amt or %:         | P - Per     | centage 🗸                                               | Auto          | Assign Employ              | ee Number:       |                |         |                  |          |             |        |
| Apply Le             | ave Used or Earned First:       | U - Lea     | ive Used First 🗸                                        | Next          | t Available Empl           | oyee Number      | 123457         |         | Default Overtime | Object C | ode         |        |
| Leave Co             | de for State Sick:              | 07 OLI      | D ST SICK 🗸                                             | Scho          | ol Year for PEIN           | /IS Codes:       | 2021           |         | Professional:    |          | 6119 🗸      |        |
| Leave Co             | de for State Personal:          | 08 STA      | TE PERS 🗸                                               | Use           | Emp Nbr or SSN             | I in EFT File:   | E - Employee N | lbr 👻   | Para-Professio   | onal/Hou | rly: 6125 🗸 |        |
| Update /<br>Processi | Actual Hours From Payrol<br>ng: | I 🔽         |                                                         | Set I<br>Upp  | Demo Alpha Fiel<br>ercase: | ds to            |                |         | Other:           |          | ~           |        |

The Service Record Extract will extract all job record, but leave information will apply to the primary job only.

| XEIS              | Hum           | an Re      | sources        | Version : 3.3 Build: 0287<br>User: pchristopher Host: 1 | 0.13.2.141 Brows | ser: IE 11.0 |                  |              |                        |       |          |
|-------------------|---------------|------------|----------------|---------------------------------------------------------|------------------|--------------|------------------|--------------|------------------------|-------|----------|
|                   |               | Tables     | Maintenance    | Payroll Processing                                      | Inquiry          | Next Year    | Self-Service     | Utilities    | Reports                |       |          |
| Maintenance > Sta | iff Job/Pay [ | )ata       |                |                                                         |                  |              |                  | SessionTimer | r: 59 min and 52 sec   |       |          |
| Save              |               |            |                |                                                         |                  |              |                  |              |                        |       |          |
| Employee: 0       | 00043 : SMI   | TH, AL     |                |                                                         |                  |              |                  | Retrieve     | Directory              |       |          |
| 2                 |               |            |                |                                                         |                  |              |                  |              |                        |       |          |
| Employment Ir     | nfo Pay       | Info Jol   | o Info Distrib | utions Deductions                                       | Leave Ba         | alance       |                  |              |                        |       |          |
| Delete            | Selected      | lob Code   |                | _                                                       | Primary %        | Assigned     | Pay Type         | 1            |                        |       |          |
| Ŵ                 | 9             | 0714 - MEG | HANIC          |                                                         | ✓                | 90% Ho       | ourly employee   |              |                        |       |          |
| Ŵ                 | ٩             | 0718 - BUS | DRIVER AIDE    |                                                         |                  | 10% Nor      | n-contracted emp | Primar       | ry Campus: 751 MAINTEN | IANCE | <b>v</b> |
|                   |               |            |                |                                                         |                  |              |                  | Dept:        |                        |       |          |
|                   |               |            |                |                                                         |                  |              |                  |              |                        |       |          |
| Rows: 1           | of 2          |            |                |                                                         |                  |              | + <u>Add</u>     |              |                        |       |          |

|                         |                      |             |                 | Process                                | Ca                          | ancel           |       |         |        |           |         |
|-------------------------|----------------------|-------------|-----------------|----------------------------------------|-----------------------------|-----------------|-------|---------|--------|-----------|---------|
| 1                       |                      |             |                 | 14 4                                   | ▶ <b>)</b>                  |                 |       |         |        |           |         |
| Date Run:<br>Cnty Dist: | 04-29-201<br>333-333 | 92:15 PM    |                 | Teacher Service<br>ANYWHEF<br>Rows Cro | Record Ex<br>REISD<br>eated | tract           |       |         | Pa     | ge:1 ol 1 |         |
| School Yr               | Emp Nbr              |             | Employee Name   | Yrs                                    | Pct Day                     | Nbr Days        |       | PY      |        |           | EOY     |
| Dist Type               | Full Sem             | Grds Taught | Position Held   | Ехф                                    | Empld                       | Empld           |       | Balance | Earned | Used      | Balance |
| 2019                    | 000043               | SMITH, AL   |                 | 24                                     | 100                         | 180.00          | Sick  | 0.00    | 0.00   | 0.00      | 0.00    |
| PUBLIC                  | Ν                    |             | BUS DRIVER AIDE | Begin: 08                              | -15-2018                    | End: 05-30-2019 | Pers: | 0.00    | 0.00   | 0.00      | 0.00    |
| 2019                    | 000043               | SMITH AL    |                 | 24                                     | 100                         | 240.00          | Sick: | 0.00    | 0.00   | 0.00      | 0.00    |
| 2013                    | 000010               |             |                 |                                        |                             |                 |       |         |        |           |         |

#### Notes:

- If an employees has changed jobs during the year and is no longer being paid through that job, the old job can remain on the Job Info screen along with the new job. The % Assigned must have at least 1% in the old job in order for it to remain available on the Job Info screen and the new job should be marked as Primary. When the extract is performed, both jobs will be extracted for the service record.
- If the employee has changed jobs during the year and the old job no longer displays on the **Job Info** screen, the user must manually add the prior job to the **Service Record** maintenance screen.
- All jobs that are on the **Job Info** screen (including all frequencies) as well as any jobs that already exist on the **Service Record** maintenance screen will be included in the extract.

### **Extract Service Records**

1. Human Resources > Utilities > Extract Teacher Service Records.

Selection parameters of Pay Type, Job Code, Accrual Code, Extract ID, Employee Nbr, Contract Begin Dates, Payoff Dates, and Nbr Dates Employed can all be used to narrow the selection of employees for the extract.

| Types                                  | Human Resources               | /ersion : 3.5 Build: 0234                                                           | ror CC 00.0    |                 |              |              |                     |    |
|----------------------------------------|-------------------------------|-------------------------------------------------------------------------------------|----------------|-----------------|--------------|--------------|---------------------|----|
|                                        | Tables Maintenance            | Pavroll Processing                                                                  | Inquiry        | Next Year       | Self-Service | Utilities    | Reports             |    |
| Utilities > Extract T                  | Feacher Service Record        | ,                                                                                   |                |                 |              | SessionTimer | : 59 min and 49 sec |    |
| School Year:                           | Frequency:<br>2021 4 5 ≤ 6    | Execute                                                                             | t Bezin Date   | 15              |              |              |                     |    |
| Pay Type:<br>Job Code:<br>Accrual Code | use au<br>define y<br>selecti | From<br>The set of these fields to<br>our search criteria f<br>ang groups of people | : 00-00-0      | 0000            | Nbr Days En  | nployed      |                     |    |
| Extract ID:<br>Employee Nb             | pr:                           |                                                                                     | ۵-۵۰<br>۵-00-0 | 0000            | To:          | 366          |                     |    |
| Hours Per Da                           | ıy:                           | Non-Pro                                                                             | ofessional Ye  | ears Experience |              |              |                     | 43 |
| 🗌 Update Lea                           | ave Only                      | ●In                                                                                 | District       |                 |              |              |                     |    |
| Notes                                  |                               |                                                                                     |                |                 |              |              |                     |    |

2. The School Year field is automatically populated by the data in the District Finance Options screen.

| pnTimer                                                                                          |
|--------------------------------------------------------------------------------------------------|
|                                                                                                  |
|                                                                                                  |
|                                                                                                  |
| IS                                                                                               |
| Restrict                                                                                         |
| Numbe                                                                                            |
| CYR Req                                                                                          |
| )<br>S<br>S<br>S<br>S<br>S<br>S<br>S<br>S<br>S<br>S<br>S<br>S<br>S<br>S<br>S<br>S<br>S<br>S<br>S |

- 3. In the **Frequency** field, the system selects the frequencies authorized for use by the user.
- 4. The **Pay Type** field defaults to ALL (Blank). Users can select pay type numbers by:
  - Entering a pay type number for individual extract or more than one pay type by placing a comma between the pay type numbers (i.e., 1, 2).
  - Or clicking to select one or more pay types.
- 5. The **Job Code** field defaults to ALL (Blank). Users can select job code numbers by:
  - Entering a job code number for individual extract or more than one job code by placing a comma between the job codes (i.e., 5, 76, 3 = 0005, 0076, 0003).
  - Or clicking to select one or more job codes.
- 6. The Accrual Code field defaults to ALL (Blank). Users can select accrual numbers by:
  - Entering an accrual number for individual extract or more than one accrual code by placing a comma between the accrual codes (i.e., A/5, B/5, where A and B are the accrual codes, and 5 is the pay frequency for the accrual code).
  - Or clicking to select one or more accrual codes.
- 7. The **Extract ID** field defaults to ALL (Blank). Users can select extract ID's by:
  - Entering an employee number for individual extract or more than one extract ID by placing a comma between the extract ID codes (i.e., A, B).
  - Or clicking to select one or more extract ID's.
- 8. The **Employee Nbr** field defaults to ALL (Blank). Users can select employees by:
  - Entering an employee number for individual extract or more than one can be retrieved by placing a comma between the employee numbers (i.e., 5, 76, 3 = 000005, 000076, 000003).
  - Or clicking to select one or more employees from the staff ID prompt.
- 9. Under Contract Begin Dates, the user enters the beginning and ending contract dates to be considered for the extract process. These dates are used when selecting the contract records for the extract process. If these dates are not used, the system will extract ALL employees, regardless of whether or not they are under contract for the most recent school year. To isolate your extract to only those under contract during the most current school year, enter a beginning and ending contract date range to be used for the extract.

- 10. Under Payoff Dates, the user enters the beginning and ending payoff dates to be considered for the extract process. If these dates are not used, the system will extract ALL employees, regardless of whether or not they were employed for the most recent school year. To isolate your extract to only those employed during the most current school year, enter a beginning and ending payoff date range to be used for the extract. To pick up all employees for the school year, a beginning date of September is recommended. However, if employees left the district in August for the current school year, then selecting a beginning date of September will not pick them up. Therefore, a manual record entry or individual extract will need to be run on these employees.
- 11. Under Nbr Days Employed, the user enters the beginning and ending number of days to limit employee selection. Typing the fewest and most number of days employed from the Job Info tab allows the user to extract records for all employees within that range (e.g., 001 287). The system pulls from the **# of Days Empld** field on the Staff Job/Pay Data > Job Info screen and does not take into consideration the Serv Rec Days Ded field on the Leave Adjustment, Abs Ded, or Cd Abs Ded tabs.

**Example**: If an employee has 150 days in the **# of Days Empld** field on the Maintenance > Staff Job/Pay Data > Job Info tab, and has 16.0 days in the **Serv Rec Days Ded** field on the Leave Account Transaction, Leave Adjustment tab, and enters 150 in the From Nbr **Days Employed** and **To Nbr Days Employed** fields on the Extract Teacher Service Record utility, the employee extracts by the 150 days in the **# of Days Employed** field and the service record created will reflect 134 days (150 – 16 = 134). The employee will not extract if 134 days is typed in the **From Nbr Days Employed** and **To Nbr Days Employed** fields.

Once the payroll is posted, the **Serv Rec Days Ded** field cannot be modified from the Abs Ded or Cd Abs Ded tabs. If the user does not want the **# of Days Empld** to be reduced by the **Serv Rec Days Ded** field, the user will need to go to Maintenance > Leave Account Transaction > Leave Adjustment and make an adjustment to the field on one of the leave dates.

12. In the **Hours Per Day** field, type the number of hours worked each day, if required. If the Days/hours selection is Hours on the Leave Type table for either of the state leave codes selected on the District Options table, then the leave hours are converted to days by using the **Standard Hours per Workday** field on the District HR Options table or the **Hours Per Day** field on the Extract Teacher Service Record screen. If the **Hours Per Day** field is populated, then the field overrides the populated **Standard Hours per Workday** field on the HR Options table.

| Ta | ables > District HR Options     |                        |   |                               | SessionTimer: 59 min |
|----|---------------------------------|------------------------|---|-------------------------------|----------------------|
|    | Save                            |                        |   |                               |                      |
|    | HR Options                      |                        |   |                               |                      |
|    | Retrieve Print                  |                        |   |                               |                      |
|    | TRS District ID:                | 1234                   |   | Calculate Accrual Salaries:   |                      |
|    | Federal ID Number (EIN):        | 12-1111111             |   | Check Amount - Alpha:         |                      |
|    | Payroll Clearing Fund/Year:     | 863/8 🗸                |   | Summarize Benefits Interface: |                      |
|    | TWC District ID:                | 999999999              |   | Supplemental Tax Rate:        | 15.00%               |
|    | Use Direct Deposit (Y,N, or E): | N - Not Direct Deposit | ~ | Standard Hours per Workday:   | 8.0                  |
|    | TRS Cost Education Index:       | 1.0600                 |   | Max Gross Amt for District:   | 23,000.00            |

| bles > Leave  |                                                      |                                                                                                   | Sess                                                                                                    | sionTimer: 59 mir                                                                                                    | and 52 sec   |                                                              |                                                                               |                   |                       |
|---------------|------------------------------------------------------|---------------------------------------------------------------------------------------------------|----------------------------------------------------------------------------------------------------|----------------------------------------------------------------------------------------------------|--------------|--------------------------------------------------------------|-------------------------------------------------------------------------------|-------------------|-----------------------|
| Save          |                                                      |                                                                                                   |                                                                                                    |                                                                                                    |              |                                                              |                                                                               |                   |                       |
| Absence Reaso | on Leave Type                                        | e Description                                                                                     | Type Leave Rates                                                                                                    | Leave Sequence                                                                                                    | Units        |                                                              |                                                                               |                   |                       |
| Start Lea     | ve Type:                                             | Puting (                                                                                          | <b>D</b> 1-1                                                                                                    |                                                                                                    |              |                                                              |                                                                               |                   |                       |
|               |                                                      | Retrieve                                                                                          | Print                                                                                                    |                                                                                                    |              |                                                              |                                                                               |                   |                       |
|               |                                                      |                                                                                                   |                                                                                                    |                                                                                                    |              |                                                              |                                                                               |                   |                       |
| Delete        | Leave Type                                           | Description Short                                                                                 | Description Long                                                                                                    | Status                                                                                                    | Stub Positio | n <u>Max Balance</u>                                         | <u>Days/Hrs</u>                                                               | Dock With Balance | Subtract From Balance |
| Delete        | <u>Leave Type</u><br>01                              | <u>Description Short</u><br>LOCAL PERS                                                            | Description Long                                                                                                    | Status<br>A - Active                                                                                                    | Stub Positio | on <u>Max Balance</u> 0                                      | Days/Hrs                                                                      | Dock With Balance | Subtract From Balance |
| Delete        | <u>Leave Type</u><br>01<br>04                        | Description Short<br>LOCAL PERS<br>SICK POOL                                                      | Description Long<br>LOCAL PERSONAL LEAVE<br>SICK LEAVE POOL                                                                    | Status<br>A - Active V<br>A - Active V                                                                                                    | Stub Positio | n <u>Max Balance</u><br>0                                    | Days/Hrs<br>D - Days 🗸<br>D - Days 🗸                                          | Dock With Balance | Subtract From Balance |
| Delete        | <u>Leave Type</u><br>01<br>04<br>05                  | Description Short<br>LOCAL PERS<br>SICK POOL<br>BUS LEAVE                                         | Description Long<br>LOCAL PERSONAL LEAVE<br>SICK LEAVE POOL<br>BUS LEAVE                                                       | Status       A - Active       A - Active       A - Active                                                                                      | Stub Positio | n <u>Max Balance</u><br>0<br>10                              | Days/Hrs D - Days D - Days D - Days D - Days                                  | Dock With Balance | Subtract From Balance |
| Delete        | Leave Type<br>01<br>04<br>05<br>06                   | Description Short<br>LOCAL PERS<br>SICK POOL<br>BUS LEAVE<br>VACATION                             | Description Long<br>LOCAL PERSONAL LEAVE<br>SICK LEAVE POOL<br>BUS LEAVE<br>VACATION                                           | Status       A - Active       A - Active       A - Active       A - Active       A - Active                                                    | Stub Positio | n <u>Max Balance</u><br>0<br>0<br>10                         | Days/Hrs<br>D - Days V<br>D - Days V<br>D - Days V                            | Dock With Balance | Subtract From Balance |
| Delete        | Leave Type<br>01<br>04<br>05<br>06<br>07             | Description Short<br>LOCAL PERS<br>SICK POOL<br>BUS LEAVE<br>VACATION<br>OLD ST SIC               | Description Long<br>LOCAL PERSONAL LEAVE<br>SICK LEAVE POOL<br>BUS LEAVE<br>VACATION<br>OLD STATE SICK                         | Status       A - Active       A - Active       A - Active       A - Active       A - Active       A - Active                                   | Stub Positio | n <u>Max Balance</u><br>0<br>0<br>10<br>0<br>0               | Days/Hrs<br>D - Days V<br>D - Days V<br>D - Days V<br>D - Days                | Dock With Balance | Subtract From Balance |
| Delete        | Leave Type<br>01<br>04<br>05<br>06<br>07<br>07<br>08 | Description Short<br>LOCAL PERS<br>SICK POOL<br>BUS LEAVE<br>VACATION<br>OLD ST SIC<br>STATE PERS | Description Long<br>LOCAL PERSONAL LEAVE<br>SICK LEAVE POOL<br>BUS LEAVE<br>VACATION<br>OLD STATE SICK<br>STATE PERSONAL LEAVE | Status       A - Active       A - Active       A - Active       A - Active       A - Active       A - Active       A - Active       A - Active | Stub Positio | n <u>Max Balance</u><br>0<br>0<br>0<br>0<br>0<br>0<br>0<br>0 | Days/Hrs<br>D - Days V<br>D - Days V<br>D - Days V<br>D - Days V<br>H - Hours | Dock With Balance | Subtract From Balance |

To convert the hours into days, the system divides the **Standard Hours per Workday** or **Hours Per Day** into the employees' leave balance amounts. When the service record is created, the system will display the number of days that resulted from the calculation.

**Example**: An employee has 27.0 hours on the Maintenance > Staff Job/Pay Data > Leave Balance tab and 8.0 hours has been entered in the **Standard Hours per Workday** field on the District HR Options table or in the **Hours Per Day** field on the Extract Teacher Service Record utility, the extract will create a service record with 3.38 days. 13. Under Non-Professional Years Experience, select the Total or In District field. If data exists in this field on the Maintenance > Staff Job/Pay Data > Employment Info tab, it is used to populate the service record.

| Huma                                                                                                    | IN RESOURCES Version : 3<br>User: pchr<br>Tables Maintenance Payro                        | 3 Build: 0287<br>stopher Host: 10.13.2.141 Browser: IE<br>Il Processing Inquiry I | 11.0<br>Next Year Self-Service                        | Utilities Reports                                                                                                    |
|----------------------------------------------------------------------------------------------------|-------------------------------------------------------------------------------------------|-----------------------------------------------------------------------------------|-------------------------------------------------------|----------------------------------------------------------------------------------------------------|
| Maintenance > Staff Job/Pay Dat                                                                                                    | ta                                                                                        |                                                                                   | Se                                                    | essionTimer: 59 min and 47 sec                                                                                                    |
| Save                                                                                                    |                                                                                           |                                                                                   |                                                       |                                                                                                    |
| Employee: 000043 : SMITH                                                                                                    | ł, AL                                                                                     |                                                                                   |                                                       | Retrieve Directory                                                                                                    |
| Employment Info Pay In                                                                                                    | fo Job Info Distributions                                                                 | Deductions Leave Balanc                                                           | e                                                     |                                                                                                    |
| Employee Status:                                                                                                    | 2 Active auxillary per 🗸                                                                  | Original Emp. Date:                                                               | 09-01-1994                                            | Primary Job Code: 0714                                                                                                    |
| Highest Degree:                                                                                                    | 0 No Bachelor's 🗸                                                                         | Latest Re-Employ Date:                                                            | 09-01-1994                                            | Primary EEOC: 16 - Service workers                                                                                                    |
| Percent Day Employed:                                                                                                    | 100%                                                                                      | Retirement Date:                                                                  | 00-00-0000                                            | Percent Assigned: 90%                                                                                                    |
| Eligible for Re-hire:                                                                                                    |                                                                                           | Take Retiree Surcharge:                                                           |                                                       |                                                                                                    |
| Extract ID:                                                                                                    | ✓                                                                                         | NY Take Retiree Surcharge:                                                        |                                                       | Sub Type:                                                                                                    |
| W-2 Elec Consent:                                                                                                    | $\checkmark$                                                                              | Year Round:                                                                       |                                                       | Employment Type: F Half-Time or more                                                                                                    |
| 1095 Elec Consent:                                                                                                    | ✓                                                                                         | ERS Retiree Health Elig:                                                          |                                                       | Retiree Employment Type:                                                                                                    |
|                                                                                                    |                                                                                           | NY ERS Retiree Health Elig:                                                       |                                                       | PEIMS Auxiliary Role ID:                                                                                                    |
| Years Experience<br>Professional<br>Total: 01<br>In District: 01                                                                          | Non-Professional-<br>Total: 24<br>In District 24<br>Vear:                                 | formation                                                                         | Extended Leave<br>Begin 00-00-0000<br>End: 00-00-0000 | Termination     Grade(s) Taught:       Date:     00-00-0000       Reason:     Image: Compare the second second |
| Unemployment Eligibilit           Qtr 1         Qtr 2           1: ✓         4: ✓           2: ✓         5: ✓           3: ✓         6: ✓ | y Fingerprint<br>Qtr 3 Qtr 4 Status:<br>7: ☑ 10: ☑ Extract D2<br>9: ☑ 11: ☑<br>9: ☑ 12: ☑ | Information<br>N Not extracted<br>te: 00-00-0000<br>t Date: 00-00-0000            | Estimated Annual Sala<br>Budget Code:<br>Activ        | ary (Hourly Employees Only)                                                                                                    |

14. Select **Update Leave Only** field to update the leave balances for employees where the Service Record has been extracted previously. Only primary jobs will be extracted. The system will replace the leave on the existing service record row (matched by employee/job description) with the extracted leave for that employee/job. If an employee has multiple rows on the service record table with the same job description, then only the row with the latest DTS (date-time stamp) and some value in any of the leave columns will be updated.

This feature is primarily used for those employees whose new contracts begin in July or August, and leave for the prior contract year was not posted before the service record was created. 15. In the **Notes** field, the user can type a new note to be printed in this group of Service Records.

|                        |                        |                                                                             | N                                              |                          |              |            |                |               |            |
|------------------------|------------------------|-----------------------------------------------------------------------------|------------------------------------------------|--------------------------|--------------|------------|----------------|---------------|------------|
| TXEIS                  | Human Re               | esources                                                                    | Version : 3.5 Build: 0<br>User: kim Host: 10.1 | 234<br>3.2.32 Browser: G | C 90.0       |            |                |               |            |
|                        | Tables                 | Maintenance                                                                 | Payroll Proces                                 | ssing Inq                | uiry Ne      | ext Year   | Self-Service   | Utilities     | Repor      |
| Jtilities > Extract 1  | Feacher Service Record | i                                                                           |                                                |                          |              |            |                | SessionTimer: | : 59 min a |
| School Year:<br>2020 - | [2021]                 | quency:<br>□4 □5 ☑6                                                         | Execut                                         | e                        |              |            |                |               |            |
|                        |                        |                                                                             |                                                | Contract Beg             | in Dates     |            |                |               |            |
| Рау Туре:              |                        |                                                                             |                                                | From:                    | 00-00-0000   |            |                |               |            |
| Job Code:              |                        |                                                                             |                                                | To:                      | 00-00-0000   |            | 7              |               |            |
| Accrual Code           | :                      |                                                                             |                                                | Payoff Dates             |              |            | Nbr Days Em    | ployed        |            |
| Extract ID:            |                        |                                                                             |                                                | From:                    | 00-00-0000   |            | From:<br>To: 3 | 0<br>366      |            |
| Employee Nb            | or:                    |                                                                             |                                                | Non-Professi             | onal Years I | Experience |                |               |            |
| Hours Per Da           | y:                     | .00                                                                         |                                                | OTotal                   |              |            |                |               |            |
| 🗆 Update Lea           | ave Only               |                                                                             |                                                | . ●In Distr              | ict          |            |                |               |            |
| Notes                  | to<br>H                | Optional field<br>o type info to<br>oe included<br>n all Service<br>Records |                                                |                          |              |            |                |               |            |

16. Click **Execute** to start the extraction process.

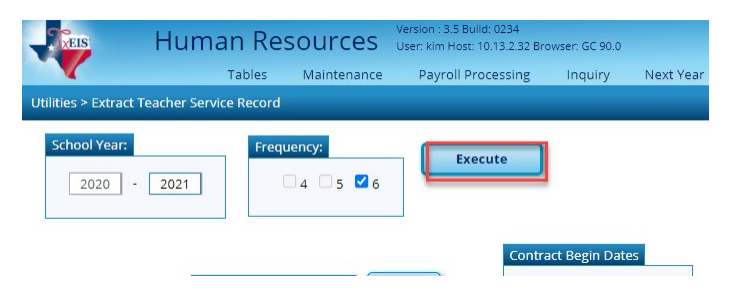

• If there are no employees that match the extract criteria, then no service record will be created and the system will issue the following message: 'No Service Data extracted!'

| No Service Data extracted! |
|----------------------------|
|----------------------------|

When no errors are encountered, the Teacher Service Records Extract Data Preview window is displayed.

| _                 | New | 000154    | Briscoe Sadie I        |                            | laught | 02 | Empld<br>100 | 187.00   |
|-------------------|-----|-----------|------------------------|----------------------------|--------|----|--------------|----------|
|                   | New | 000134    | Briscoe, Susie         |                            |        | 22 | 100          | 187.00   |
|                   | New | 000149    | BURTON CARLTON I       | DIRECTOR SPECIAL EDUCATION |        | 22 | 100          | 226.00   |
|                   | New | 000145    |                        |                            |        | 1/ | 100          | 223.00   |
| Π                 | New | 000161    | Christopher, Pamela    |                            |        | 10 | 100          | 187.00   |
| Π                 | New | 000140    | Country Sam M          | VOCATIONAL AGRICULTURE     |        | 13 | 100          | 187.00   |
| Π                 | New | 000162    | Duck. Daisev           | undefined                  |        |    | 0            | 187.00   |
| $\overline{\Box}$ | New | 000999    | Duck, Donald D         | HOMEBOUND TEACHER          |        | 23 | 100          | 187.00   |
|                   | New | 000156    | Happy, Hope H          | ELEMENTARY LIBRARIAN       |        | 14 | 100          | 207.00   |
|                   | New | 000143    | Holly, Holly H         | TEACHER SUBSTITUTE         |        | 00 | 100          | 187.00   |
|                   | New | 000138    | Jones, Bobby Jack      | ASSISTANT SUPERINTENDENT   |        | 26 | 100          | 226.00   |
|                   | New | 000153    | Jones, Charlie D       | HOMEBOUND TEACHER          |        |    | 100          | 187.00   |
|                   | New | 000167    | LANIER, MARY ANN       | 1ST GRADE TEACHER          |        | 20 | 100          | 187.00   |
|                   | New | 000146    | McMillan, Jessica      | COMPUTER SCIENCE TEACHER   |        | 07 | 100          | 187.00   |
|                   | New | 000148    | McMillan, Jessica      | undefined                  |        |    | 0            | 0.00     |
|                   | New | 000168    | Metcalf, Jane S.       | PAYROLL CLERK              |        | 18 | 100          | 226.00   |
|                   | New | 001000    | Mouse, Mickey          | ELEM TEACHER               |        | 11 | 100          | 187.00   |
|                   | New | 000159    | Rain, April            | COMPUTER SCIENCE TEACHER   |        | 01 | 100          | 187.00   |
|                   | New | 000209    | REYNOLDS , KIM ANNETTE | undefined                  |        | 22 | 100          | 187.00   |
|                   | New | 000172    | REYNOLDS, REN MASON    | DIRECTOR, ATHLETICS        |        | 00 | 100          | 226.00   |
|                   | New | 000160    |                        | undefined                  |        |    | 0            | 0.00     |
|                   | New | 00017/ 15 | you do not want        | BUSINESS MANAGER           |        | 25 | 100          | 99.00    |
|                   | New | 0001      | you do not want        | ASSISTANT SUPERINTENDENT   |        | 25 | 100          | 0.00     |
|                   | New | 000 10    | createa Service        | CAFETERIA MANAGER          |        | 15 | 100          | 197.00   |
|                   | New | 000       | Record at this         | TEACHER SUBSTITUTE         |        | 00 | 100          | 0.00     |
|                   | New | 00        | time for this          | MIDDLE SCHOOL PRINCIPAL    |        | 22 | 100          | 226.00   |
|                   | New |           | employee               | BUS DRIVER                 |        | 09 | 100          | 180.00   |
|                   | N   |           | - Q                    | TEACHER SUBSTITUTE         |        | 00 | 0            | 0.00     |
|                   | .ew | 000017    | SMITH JR, TOMMIE       | JR & SR HIGH TEACHER       |        | 39 | 100          | 187.00   |
| 1                 | New | 000112    | SMITH SR. RONALD C     | TEACHER SUBSTITUTE         |        | 00 | 0            | 0.00     |
| <b>~</b>          | New | 000043    | SMITH, AL              | BUS DRIVER AIDE            |        | 24 | 100          | 180.00   |
| <                 | New | 000043    | SMITH, AL              | MECHANIC                   |        | 24 | 100          | 240.00 🔻 |

When initially displayed, the **Delete** check box is not selected for each employee in the list. Leave the **Delete** check box blank for each employee for whom a row should be created. For each extracted employee marked as New for whom a row should not be created, select **Delete** to prevent those employees from being extracted.

If employees have existing rows in the service record table, the page also displays those rows, and the rows are not marked as New. Instead, the **New** column is blank, and if **Delete** is selected, the row is deleted from the service record table.

Click **Continue** to view the Teacher Service Record Extract Rows Created report.

| 1 | Select Delete | Unselect Delete | Continue | Cancel | Print |
|---|---------------|-----------------|----------|--------|-------|
|   |               |                 |          |        |       |

17. If there were rows selected on the Teacher Service Records Extract Preview to Delete those selections will show on the **Rows Deleted** report. If there were no rows selected to Delete you will not see this report. It will take you directly to the Rows Created report. This report will only show on subsequent printing of service records.

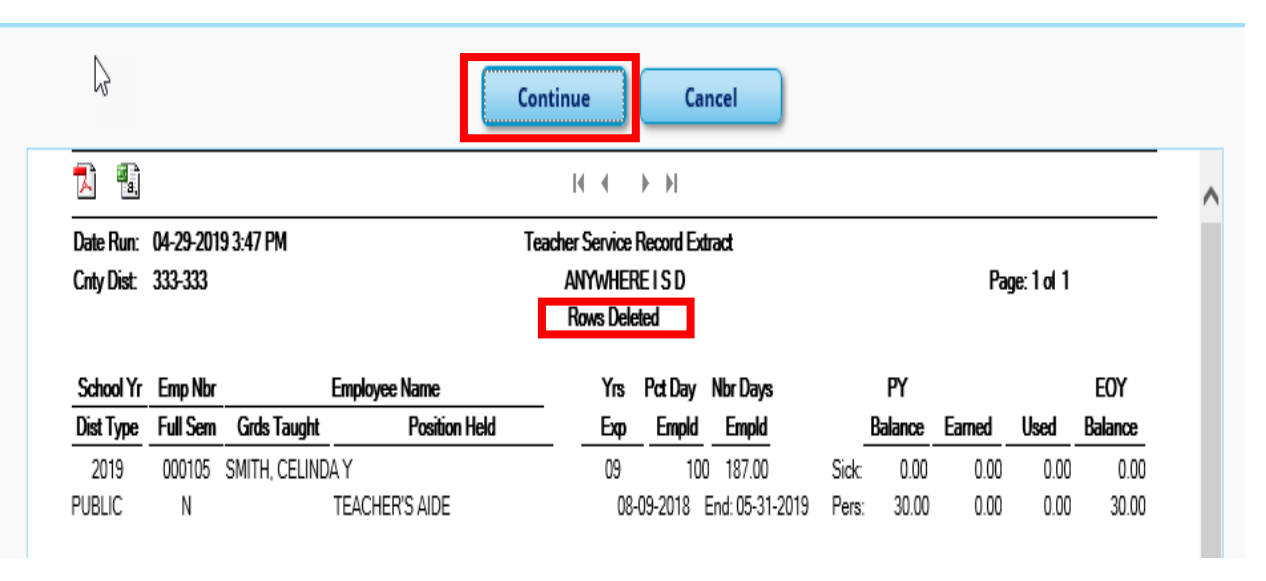

When the **Rows Created** report (i.e. Teacher Service Record Extract) preview window is displayed, review the report by selecting to print/save a copy of the preview report. It is very important that this report be carefully reviewed to ensure accuracy of information, and that only the employees that meet the selection criteria are displayed. If any changes need to be made, **Cancel** the extract, make any changes that may be necessary, and then re-extract the service records data.

|            |           |                           | H I I I I                          |             |        |           |         |
|------------|-----------|---------------------------|------------------------------------|-------------|--------|-----------|---------|
| Date Run:  | 05-13-202 | 1 10:25 AM Tea            | cher Service Record Extract        |             |        |           |         |
| Cnty Dist: | 999-999   |                           | ANYWHERE ISD                       |             | Pag    | ge:1 of 5 |         |
|            |           |                           | Tions cicaled                      |             |        |           |         |
| School Yr  | Emp Nbr   | Employee Name             | Yrs Pct Day Nbr Days               | PY          |        |           | EOY     |
| Dist Type  | Full Sem  | Grds Taugh Position Held  | Exp Empld Empld                    | Balance     | Earned | Used      | Balance |
| 2021       | 000154    | Briscoe, Sadie J          | 02 100 187.00                      | Sick: 0.00  | 0.00   | 0.00      | 0.00    |
| PUBLIC     | N         | TEACHER'S AIDE            | Begin:08-19-2019 End:06-04-2020    | Pers: 0.00  | 0.00   | 0.00      | 0.00    |
| 2021       | 000144    | Briscoe, Susie            | 33 100 187.00                      | Sick: 2.00  | 0.00   | 0.00      | 2.00    |
| OBLIC      | N         | KINDERGARTEN TEACHER      | Begin:08-19-2019 End:06-04-2020    | Pers: 35.00 | 5.00   | 0.00      | 40.00   |
| 2021       | 000149    | BURTON, CARLTON L         | 22 100 226.00                      | Sick: 0.00  | 0.00   | 0.00      | 0.00    |
| PUBLIC     | N         | DIRECTOR, SPECIAL EDUCATI | ON Begin:07-01-2019 End:06-15-2020 | Pers: 0.00  | 0.00   | 0.00      | 0.00    |
| 2021       | 000145    | CALLAHAN, KIM             | 14 100 223.00                      | Sick: 0.00  | 0.00   | 0.00      | 0.00    |
| PUBLIC     | N         | CURRICULUM DIRECTOR       | Begin:07-01-2020 End:06-15-2021    | Pers: 2.00  | 5.00   | 7.00      | 0.00    |
| 2021       | 000161    | Christopher, Pamela       | 10 100 187.00                      | Sick: 0.00  | 0.00   | 0.00      | 0.00    |
| PUBLIC     | N         | DIRECTOR, SPECIAL EDUCATI | ON Begin:08-19-2019 End:06-04-2020 | Pers: 0.00  | 0.00   | 0.00      | 0.00    |
| 2021       | 000140    | Country, Sam M            | 13 100 187.00                      | Sick: 0.00  | 0.00   | 0.00      | 0.00    |
| PUBLIC     | N         | VOCATIONAL AGRICULTURE    | Begin:08-19-2019 End:06-04-2020    | Pers: 10.00 | 5.00   | 7.00      | 8.00    |
| 2021       | 000162    | Duck, Daisey              | 0 187.00                           | Sick: 0.00  | 0.00   | 0.00      | 0.00    |
| PUBLIC     | N         | undefined                 | Begin:08-13-2018 End:05-31-2019    | Pers: 0.00  | 0.00   | 0.00      | 0.00    |
| 2021       | 000999    | Duck, Donald D            | 23 100 187.00                      | Sick: 0.00  | 0.00   | 0.00      | 0.00    |
| PUBLIC     | N         | HOMEBOUND TEACHER         | Begin:08-19-2019 End:06-04-2020    | Pers: 34.00 | 5.00   | 0.00      | 39.00   |
| 2021       | 000156    | Happy, Hope H             | 14 100 207.00                      | Sick: 0.00  | 0.00   | 0.00      | 0.00    |
| PUBLIC     | N         | ELEMENTARY LIBRARIAN      | Begin:08-01-2019 End:06-17-2020    | Pers: 0.00  | 0.00   | 0.00      | 0.00    |
| 2021       | 000143    | Holly, Holly H            | 00 100 187.00                      | Sick: 0.00  | 0.00   | 0.00      | 0.00    |
| PUBLIC     | N         | TEACHER SUBSTITUTE        | Begin:08-13-2018 End:06-03-2018    | Pers: 10.00 | 5.00   | 0.00      | 15.00   |
| 2021       | 000138    | Jones, Bobby Jack         | 26 100 226.00                      | Sick: 0.00  | 0.00   | 0.00      | 0.00    |
| PUBLIC     | N         | ASSISTANT SUPERINTENDEN   | Begin:07-01-2019 End:06-15-2020    | Pers: 0.00  | 0.00   | 0.00      | 0.00    |

18. If all information is correct, click **Process**. If the user clicks Process, the system displays a dialog box with the message 'The Extract Teacher Service Record process completely successfully'.

|            |                    |                 | Proce                       | ess       | C         | ancel          |       |         |        |           |         |
|------------|--------------------|-----------------|-----------------------------|-----------|-----------|----------------|-------|---------|--------|-----------|---------|
| 1          |                    |                 |                             | 14 A      | ► H       |                |       |         |        |           |         |
| Date Run:  | 05-13-202          | 1 10:25 AM      | Teache                      | r Service | Record Ex | tract          |       |         |        |           |         |
| Cnty Dist: | <del>999-999</del> |                 |                             | ANYWHE    | REISD     |                |       |         | Pag    | ge:1 of 5 |         |
|            |                    |                 |                             | Rows Cr   | eated     |                |       |         |        |           |         |
| School Yr  | Emp Nbr            | ~               | Employee Name               | Yrs       | Pct Day   | Nbr Days       |       | PY      |        |           | EOY     |
| Dist Type  | Full Sem           | Grds Taugh      | Position Held               | Ехр       | Empld     | Empld          |       | Balance | Earned | Used      | Balance |
| 2021       | 000154             | Briscoe, Sadie  | 7                           | 02        | 100       | 187.00         | Sick: | 0.00    | 0.00   | 0.00      | 0.00    |
| PUBLIC     | N                  |                 | TEACHER'S AIDE              | Begin:08  | -19-2019  | End:06-04-2020 | Pers: | 0.00    | 0.00   | 0.00      | 0.00    |
| 2021       | 000144             | Briscoe, Susie  |                             | 33        | 100       | 187.00         | Sick: | 2.00    | 0.00   | 0.00      | 2.00    |
| PUBLIC     | N                  |                 | KINDERGARTEN TEACHER        | Begin:08  | -19-2019  | End:06-04-2020 | Pers: | 35.00   | 5.00   | 0.00      | 40.00   |
| 2021       | 000149             | BURTON, CAR     | LTON L                      | 22        | 100       | 226.00         | Sick: | 0.00    | 0.00   | 0.00      | 0.00    |
| PUBLIC     | N                  |                 | DIRECTOR, SPECIAL EDUCATION | Begin:07  | -01-2019  | End:06-15-2020 | Pers: | 0.00    | 0.00   | 0.00      | 0.00    |
| 2021       | 000145             | CALLAHAN, KI    | м                           | 14        | 100       | 223.00         | Sick: | 0.00    | 0.00   | 0.00      | 0.00    |
| PUBLIC     | N                  |                 | CURRICULUM DIRECTOR         | Begin:07  | -01-2020  | End:06-15-2021 | Pers: | 2.00    | 5.00   | 7.00      | 0.00    |
| 2021       | 000161             | Christopher, Pa | mela                        | 10        | 100       | 187.00         | Sick: | 0.00    | 0.00   | 0.00      | 0.00    |
| PUBLIC     | N                  |                 | DIRECTOR, SPECIAL EDUCATION | Begin:08  | -19-2019  | End:06-04-2020 | Pers: | 0.00    | 0.00   | 0.00      | 0.00    |
| 2021       | 000140             | Country, Sam M  | 1                           | 13        | 100       | 187.00         | Sick: | 0.00    | 0.00   | 0.00      | 0.00    |
| PUBLIC     | N                  |                 | VOCATIONAL AGRICULTURE      | Begin:08  | -19-2019  | End:06-04-2020 | Pers: | 10.00   | 5.00   | 7.00      | 8.00    |
| 2021       | 000162             | Duck, Daisey    |                             |           | C         | 187.00         | Sick: | 0.00    | 0.00   | 0.00      | 0.00    |
| PUBLIC     | N                  |                 | undefined                   | Begin:08  | -13-2018  | End:05-31-2019 | Pers: | 0.00    | 0.00   | 0.00      | 0.00    |
| 2021       | 000999             | Duck, Donald D  | 1                           | 23        | 100       | 187.00         | Sick: | 0.00    | 0.00   | 0.00      | 0.00    |
| PUBLIC     | N                  |                 | HOMEBOUND TEACHER           | Begin:08  | -19-2019  | End:06-04-2020 | Pers: | 34.00   | 5.00   | 0.00      | 39.00   |
| 2021       | 000156             | Happy, Hope H   |                             | 14        | 100       | 207.00         | Sick: | 0.00    | 0.00   | 0.00      | 0.00    |
| PUBLIC     | N                  |                 | ELEMENTARY LIBRARIAN        | Begin:08  | -01-2019  | End:06-17-2020 | Pers: | 0.00    | 0.00   | 0.00      | 0.00    |
| 2021       | 000143             | Holly, Holly H  |                             | 00        | 100       | 187.00         | Sick: | 0.00    | 0.00   | 0.00      | 0.00    |
| PUBLIC     | N                  |                 | TEACHER SUBSTITUTE          | Begin:08  | -13-2018  | End:06-03-2018 | Pers: | 10.00   | 5.00   | 0.00      | 15.00   |
| 2021       | 000138             | Jones, Bobby J  | ack                         | 26        | 100       | 226.00         | Sick: | 0.00    | 0.00   | 0.00      | 0.00    |
| PUBLIC     | N                  |                 | ASSISTANT SUPERINTENDENT    | Begin:07  | -01-2019  | End:06-15-2020 | Pers: | 0.00    | 0.00   | 0.00      | 0.00    |

| į | The Extract Teacher Service Record process<br>completed successfully. |
|---|-----------------------------------------------------------------------|
|   | ок                                                                    |

## Service Record tab

A record has now been added under **Maintenance > Staff Demo > Service Record**.

| XEIS                                                                                                    | Hur                                                                                   | nan Re                                                                                                    | esources                                                                                                    | Version : 3.5 Build: 0234<br>User: kim Host: 10.13.2.32 B | frowser: GC 90.0                                                                                                    |                                                                                                    |            |            |             |         |   |        |
|----------------------------------------------------------------------------------------------------|---------------------------------------------------------------------------------------|----------------------------------------------------------------------------------------------------|----------------------------------------------------------------------------------------------------|-----------------------------------------------------------|----------------------------------------------------------------------------------------------------|----------------------------------------------------------------------------------------------------|------------|------------|-------------|---------|---|--------|
|                                                                                                    |                                                                                       | Tables                                                                                                    | Maintenance                                                                                                    | Payroll Processing                                        | Inquiry                                                                                                    | Next Year                                                                                                    | Self-S     | Service    | Utilities   | Reports |   |        |
| Maintenance > 9                                                                                                    | Staff Demo                                                                            |                                                                                                    |                                                                                                    |                                                           |                                                                                                    |                                                                                                    | Sessi      | onTimer: 5 | 9 min and 5 | 6 sec   |   |        |
| Save                                                                                                    |                                                                                       |                                                                                                    |                                                                                                    |                                                           |                                                                                                    |                                                                                                    |            |            |             |         |   |        |
| Juic                                                                                                    |                                                                                       |                                                                                                    |                                                                                                    |                                                           |                                                                                                    |                                                                                                    |            |            |             |         |   |        |
| Save successf                                                                                                    | ul                                                                                    |                                                                                                    |                                                                                                    |                                                           |                                                                                                    |                                                                                                    |            |            |             |         |   |        |
|                                                                                                    |                                                                                       |                                                                                                    |                                                                                                    |                                                           |                                                                                                    |                                                                                                    |            |            |             |         |   |        |
| Employee:                                                                                                    | 000105 • 5                                                                            |                                                                                                    | DAY                                                                                                    |                                                           |                                                                                                    | <b>D</b> 1                                                                                                    |            | <b>D</b> ' |             | D.1.    |   |        |
|                                                                                                    | 000103.5                                                                              | wirri, ceeiwi                                                                                                    |                                                                                                    |                                                           |                                                                                                    | Retrieve                                                                                                    |            | Directory  |             | Print   | J |        |
|                                                                                                    |                                                                                       |                                                                                                    |                                                                                                    |                                                           |                                                                                                    | _                                                                                                    |            |            |             |         |   |        |
| Demographi                                                                                                    | ic Informatio                                                                         | on Cred                                                                                                    | lentials Verifica                                                                                                    | tion Insurance                                            | Service Record                                                                                                    | Respo                                                                                                    | onsibility |            |             |         |   |        |
|                                                                                                    |                                                                                       |                                                                                                    |                                                                                                    |                                                           |                                                                                                    |                                                                                                    |            |            |             |         |   |        |
| Delete                                                                                                    | Broils                                                                                | Stand Year                                                                                                    | Position Held                                                                                                    |                                                           | Service Der                                                                                                    | din Dane                                                                                                    |            |            |             |         |   |        |
| Delete                                                                                                    | Petails<br>Q                                                                          | <mark>School Year</mark><br>2021                                                                                                    | Posicion Held<br>TEACHER'S AIDE                                                                                                    |                                                           | <u>Service Ber</u><br>08-19-2                                                                                                    | <u>sin Dare</u><br>2020                                                                                                    | Notes:     |            |             |         |   |        |
| Delete                                                                                                    | Petails<br>Q<br>Q                                                                     | 5 <u>chool Year</u><br>2021<br>2019                                                                                                    | Fosidon Heid<br>TEACHER'S AIDE<br>TEACHER'S AIDE                                                                                                    |                                                           | <mark>Service Bey</mark><br>08-19-2<br>08-13-2                                                                                       | 5 <mark>020</mark><br>2020                                                                                                    | Notes:     |            |             |         |   |        |
| Delete                                                                                                    | Petails<br>Q<br>Q<br>Q                                                                | 5 <u>chool Year</u><br>2021<br>2019<br>2017                                                                                                    | Position Held<br>TEACHER'S AIDE<br>TEACHER'S AIDE<br>TEACHER'S AIDE                                                                                                    |                                                           | <u>Service Be</u><br>08-19-2<br>08-13-2<br>08-15-2                                                                                   | 5 <mark>11 Da e</mark><br>1 <b>020</b><br>2018<br>2016                                                                                                    | Notes:     |            |             |         |   |        |
| Delete                                                                                                    | Pecalis<br>Q<br>Q<br>Q<br>Q                                                           | <mark>5chool Year</mark><br>2021<br>2019<br>2017<br>2016                                                                                            | EOSITION HELE<br>TEACHER'S AIDE<br>TEACHER'S AIDE<br>TEACHER'S AIDE<br>TEACHER'S AIDE                                                                                            |                                                           | Service Ber<br>08-19-2<br>08-13-2<br>08-15-2<br>08-17-2                                                                              | 2016<br>2015                                                                                                    | Notes:     |            |             |         |   |        |
| Delete Delete                                                                                                    | Peails<br>Q<br>Q<br>Q<br>Q<br>Q                                                       | 2021<br>2019<br>2017<br>2016<br>2015                                                                                                    | Cosidon Held<br>TEACHER'S AIDE<br>TEACHER'S AIDE<br>TEACHER'S AIDE<br>TEACHER'S AIDE<br>TEACHER'S AIDE                                                                           |                                                           | Service Ber<br>08-19-2<br>08-13-2<br>08-15-2<br>08-17-2<br>08-17-2                                                                   | 2020<br>2018<br>2016<br>2015<br>2014                                                                                                    | Notes:     |            |             |         |   |        |
| Delete                                                                                                    |                                                                                       | 2021<br>2019<br>2017<br>2016<br>2015<br>2015                                                                                                    | Continuities<br>TEACHER'S AIDE<br>TEACHER'S AIDE<br>TEACHER'S AIDE<br>TEACHER'S AIDE<br>TEACHER'S AIDE<br>TEACHER'S AIDE                                                         |                                                           | 2008-19-2<br>08-13-2<br>08-13-2<br>08-15-2<br>08-17-2<br>08-18-2<br>08-18-2                                                          | sin Da e<br>2020<br>2018<br>2016<br>2015<br>2014<br>2014                                                                                                    | Notes:     |            |             |         |   |        |
| Delete           1           1           1           1           1           1           1           1           1           1           1           1           1           1           1           1           1           1           1           1           1           1           1           1           1                         | Pecalis<br>Q<br>Q<br>Q<br>Q<br>Q<br>Q<br>Q<br>Q<br>Q<br>Q<br>Q                        | 2021<br>2019<br>2017<br>2016<br>2015<br>2015<br>2014                                                                                                | Cosition field<br>TEACHER'S AIDE<br>TEACHER'S AIDE<br>TEACHER'S AIDE<br>TEACHER'S AIDE<br>TEACHER'S AIDE<br>TEACHER'S AIDE<br>TEACHER'S AIDE                                     |                                                           | 2008-19-2<br>08-13-2<br>08-13-2<br>08-15-2<br>08-15-2<br>08-18-2<br>08-18-2<br>08-18-2<br>08-19-2                                    | <b>cin Do e</b><br>2020<br>2018<br>2016<br>2015<br>2014<br>2014<br>2013                                                                                                    | Notes:     |            |             |         |   |        |
| Delete           1           1           1           1           1           1           1           1           1           1           1           1           1           1           1           1           1           1           1           1           1           1           1           1           1           1           1 |                                                                                       | 5chool Year<br>2021<br>2019<br>2017<br>2016<br>2015<br>2015<br>2015<br>2014<br>2012                                                                 | Cosition Lield<br>TEACHER'S AIDE<br>TEACHER'S AIDE<br>TEACHER'S AIDE<br>TEACHER'S AIDE<br>TEACHER'S AIDE<br>TEACHER'S AIDE<br>TEACHER'S AIDE<br>TEACHER'S AIDE                   |                                                           | 2ervice 8-9<br>08-13-2<br>08-13-2<br>08-15-2<br>08-15-2<br>08-18-2<br>08-18-2<br>08-19-2<br>08-15-2                                  | <b>301 De 2</b><br>2020<br>2018<br>2016<br>2015<br>2014<br>2014<br>2013<br>2011                                                                                                    | Notes:     |            |             |         |   | N      |
| Delete                                                                                                    | Pecalis<br>Cr<br>Cr<br>Cr<br>Cr<br>Cr<br>Cr<br>Cr<br>Cr<br>Cr<br>Cr<br>Cr<br>Cr<br>Cr | Scinoci Year           2021           2019           2017           2016           2015           2015           2014           2012           2005 | Cosition Lieté<br>TEACHER'S AIDE<br>TEACHER'S AIDE<br>TEACHER'S AIDE<br>TEACHER'S AIDE<br>TEACHER'S AIDE<br>TEACHER'S AIDE<br>TEACHER'S AIDE<br>TEACHER'S AIDE<br>TEACHER'S AIDE |                                                           | Envice Bey<br>08-19-2<br>08-13-2<br>08-15-2<br>08-15-2<br>08-18-2<br>08-18-2<br>08-18-2<br>08-19-2<br>08-15-2<br>08-09-2             | 500 20<br>2018<br>2016<br>2015<br>2014<br>2014<br>2014<br>2013<br>2011<br>2004                                                                                                    | Notes:     |            |             |         |   | $\sum$ |
| Delete                                                                                                    | Pecalis<br>C<br>C<br>C<br>C<br>C<br>C<br>C<br>C<br>C<br>C<br>C<br>C<br>C              | Scinool Year           2021           2019           2017           2016           2015           2015           2014           2012           2005 | Costition Licht<br>TEACHERS AIDE<br>TEACHERS AIDE<br>TEACHERS AIDE<br>TEACHERS AIDE<br>TEACHERS AIDE<br>TEACHERS AIDE<br>TEACHERS AIDE<br>TEACHERS AIDE<br>TEACHERS AIDE         |                                                           | Cenvice Bey<br>08-19-2<br>08-13-2<br>08-15-2<br>08-15-2<br>08-17-2<br>08-18-2<br>08-18-2<br>08-19-2<br>08-15-2<br>08-15-2<br>08-09-2 | Sin 22 2<br>2020<br>2018<br>2016<br>2015<br>2014<br>2014<br>2014<br>2011<br>20014<br>20014<br>20014                                                                                                    | Notes:     |            |             |         |   | 6      |
| Delete                                                                                                    | Pecoiis<br>Q<br>Q<br>Q<br>Q<br>Q<br>Q<br>Q<br>Q<br>Q<br>Q<br>Q<br>Q<br>Q              | Scinool Year           2021           2019           2017           2016           2015           2015           2014           2012           2005 | Residentical<br>TEACHER'S AIDE<br>TEACHER'S AIDE<br>TEACHER'S AIDE<br>TEACHER'S AIDE<br>TEACHER'S AIDE<br>TEACHER'S AIDE<br>TEACHER'S AIDE<br>TEACHER'S AIDE                     |                                                           | Cervice Bey<br>08-19-2<br>08-13-2<br>08-15-2<br>08-15-2<br>08-18-2<br>08-18-2<br>08-19-2<br>08-15-2<br>08-09-2<br>+                  | <b>501 20 2</b><br>2018<br>2016<br>2015<br>2014<br>2014<br>2014<br>2013<br>2011<br>2011<br>2011<br>2014<br>2013<br>2011<br>2014<br>2013<br>2011<br>2014<br>2013<br>2014<br>2013<br>2014<br>2014<br>2014<br>2014<br>2014<br>2014<br>2014<br>2014<br>2014<br>2014<br>2014<br>2014<br>2015<br>2014<br>2014<br>2015<br>2014<br>2014<br>2014<br>2014<br>2015<br>2014<br>2014<br>2014<br>2015<br>2014<br>2014<br>2015<br>2014<br>2014 | Notes:     |            |             |         |   | Ą      |

### **HRS1400-Teacher Service Record**

Print service records under **Reports > HR Reports > Personnel Reports > HRS1400-Teacher Service Record**. Parameters that are **bold** are required. Select **Run Preview** to view the teacher Service Records.

| Human Resources           Tables         Maintenance           Reports > HR Reports > Personnel Reports > Teacher Service | Version : 3.5 Build: 0234<br>User: kim Host: 10.13.2.32 Br<br>Payroll Processing<br>e Record | owser: GC 90.0<br>Inquiry | Next Year | Self-Service | Utilities | Reports |
|----------------------------------------------------------------------------------------------------|----------------------------------------------------------------------------------------------|---------------------------|-----------|--------------|-----------|---------|
| Return to Reports<br>Report ID: HRS1400<br>Frequency: 6<br>User ID: KIM                                                   |                                                                                              |                           |           |              |           |         |
| Parameter Description<br>Sort by Alpha (A), Pay Campus (C), Primary Campus (P                                             | Value                                                                                        |                           |           | Run Preview  |           |         |
| Pay Status Active (A), Inactive (I), or blank for ALL                                                                     |                                                                                              |                           |           |              |           |         |
| Pay Type 1-4, or blank for ALL                                                                                            |                                                                                              |                           |           |              |           |         |
| Pay Step                                                                                                    |                                                                                              |                           |           |              |           |         |
| School Year (YYYY), or blank for ALL                                                                                      | 2021                                                                                         |                           |           |              |           |         |
| County                                                                                                    | GREGG                                                                                        |                           |           |              |           |         |
| Sort School Year Ascending or Descending? (A/D)                                                                           | A                                                                                            |                           |           | r U          |           |         |
| Print Landscape? (Y/N)                                                                                                    | N                                                                                            |                           |           |              |           |         |
| Expand Header? (Y/N)                                                                                                    | Y                                                                                            |                           |           |              |           |         |
|                                                                                                    |                                                                                              |                           |           |              |           |         |

The Teacher Service Record is displayed. Verify that the current School Year is reflecting before you select to print and save the Teacher Service Records.

| Teis             | Human Resourc                       | Version : 3.5 Build: 0234<br>User: kim Host: 10.13.2.321 | Browser: GC 90.0                                      |                                           |                |                                                                                                    |                                                                                                    |                                                   |                          |
|------------------|-------------------------------------|----------------------------------------------------------|-------------------------------------------------------|-------------------------------------------|----------------|----------------------------------------------------------------------------------------------------|----------------------------------------------------------------------------------------------------|---------------------------------------------------|--------------------------|
|                  | Tables Mainten                      | ance Payroll Processing                                  | Inquiry Next Year                                     | Self-Service                              | Utilities F    | Reports                                                                                                    |                                                                                                    |                                                   |                          |
| Reports > HR Rep | oorts > Personnel Reports > Teacher | Service Record                                           |                                                       |                                           |                |                                                                                                    | SessionTimer: 59                                                                                                    | min and 46 sec                                    |                          |
| Exception        | Cancel                              |                                                          | Date Run: 05                                          | -13-2021 10:58 AM                         |                | IC ( ) N<br>Teacher Service Reco<br>ANYWHERE ISD                                                                                                    | rd                                                                                                    | Page: 1 of 1                                      | _                        |
|                  |                                     |                                                          | Name: Bris.<br>Last<br>TEA ID: 9777<br>Employee Signa | oe                                        | Sadie<br>First | <br>Mi                                                                                                    | Public School Service Recc<br>ANTWHERE ISD<br>1111 ANYWHERE RD<br>KILGORE, X7 3552-<br>(93) 999-999 County: G<br>(A) State Selv. Leve<br>(B) State Personal Leve | <b>rd</b><br>REGG<br>varam                        |                          |
|                  |                                     |                                                          | School Posi<br>Year Distr<br>2020 - 21 TEA<br>PUB     | ion Held<br>ct Type<br>CHER'S AIDE<br>JIC | Full Semester  | % of         No           Yrs         Day         Days         Dates of           Exp         Emp         Emp         From           02         100         187.0008-19-2019 0 | Service         Prior           - To         Yr Bal         1           06-04-2020         (A)         .00           (B)         .00                             | Remain<br>Earned Used Balar<br>.00 .00<br>.00 .00 | ing<br>isce<br>00<br>.00 |
|                  |                                     |                                                          | Authorized Sign                                       | ature:<br>SUPERINTEN                      | IDENT OF ANYWH | IERE ISD                                                                                                    |                                                                                                    |                                                   |                          |

TxEIS no longer prints the Employee Social Security Number on the Service Record. It prints their Unique ID. Click the Exceptions button to get a report of those employees missing their Texas Unique ID number. Note that the Service Record will still print without the Unique ID.

| TEIS             | Human Re                 | sources            | Version : 3.5 Build: 0234<br>User: kim Host: 10.13.2.32 Br | owser: GC 90.0 | No. We want                                               | Call Courter                                             | Hallaraa            | Descent       |                                                                          |                                  |  |
|------------------|--------------------------|--------------------|------------------------------------------------------------|----------------|-----------------------------------------------------------|----------------------------------------------------------|---------------------|---------------|--------------------------------------------------------------------------|----------------------------------|--|
|                  | Tables                   | Maintenance        | Payroll Processing                                         | inquiry        | Next rear                                                 | self-service                                             | Utilities           | Reports       |                                                                          |                                  |  |
| Reports > HR Rep | ports > Personnel Report | s > Teacher Servio | e Record                                                   |                |                                                           |                                                          |                     |               |                                                                          | bession limer: 59 min and 57 sec |  |
| Report           | Cancel                   |                    |                                                            |                |                                                           |                                                          |                     |               |                                                                          |                                  |  |
|                  |                          |                    |                                                            | 1              |                                                           |                                                          |                     |               | ₩ 4 → ₩                                                                  |                                  |  |
|                  |                          |                    |                                                            | Da             | te Run: 08                                                | 5-13-2021 10:59 AM                                       |                     | Teacher Servi | ce Record - Missing Texas Unique Staff II                                | ) Page: 1 of 1                   |  |
|                  |                          |                    |                                                            |                |                                                           |                                                          |                     |               | ANYWHERE ISD                                                             |                                  |  |
|                  |                          |                    |                                                            |                | Emp Nbr                                                   | First Name                                               | Mide                | lle Name      | ANYWHERE ISD                                                             |                                  |  |
|                  |                          |                    |                                                            | -              | Emp Nbr<br>000162                                         | First Name<br>Daisey                                     | Mide                | ile Name      | ANYWHERE ISD Last Name Duck                                              | _                                |  |
|                  |                          |                    |                                                            | -              | Emp Nbr<br>000162<br>000143                               | First Name<br>Daisey<br>Holly                            | Mide                | lle Name      | ANYWHERE ISD Last Name Duck Holly                                        | _                                |  |
|                  |                          |                    |                                                            | -              | Emp Nbr<br>000162<br>000143<br>000167                     | First Name<br>Daisey<br>Holly<br>MARY                    | H<br>ANN            | dle Name      | ANYWHERE ISD Last Name Duck Holly LANIER                                 | _                                |  |
|                  |                          |                    |                                                            | -              | Emp Nbr<br>000162<br>000143<br>000167<br>000168           | First Name<br>Daisey<br>Holly<br>MARY<br>Jane            | H<br>ANN<br>S.      | lle Name      | ANYWHERE ISD<br>Last Name<br>Duck<br>Holly<br>LANIER<br>Metcalf          | _                                |  |
|                  |                          |                    |                                                            | _              | Emp Nbr<br>000162<br>000143<br>000167<br>000168<br>000127 | First Name<br>Daisey<br>Holly<br>MARY<br>Jane<br>KENNETH | H<br>ANN<br>S.<br>C | dle Name      | ANYWHERE ISD<br>Last Name<br>Duck<br>Holly<br>LANIER<br>Metcalf<br>SMITH | _                                |  |